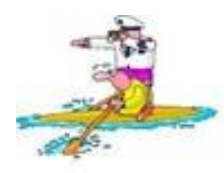

## HOW TO BOOK YOUR PLACE FOR S2C 2019

## Please read carefully the information in this guide and on <u>https://bookwhen.com/s2c</u> as mistakes can mean you don't get your place!

We are now using online booking software - Bookwhen. If you are struggling, drop an email to <u>s2c@riverstourtrust.org</u> and we will help you out.

We can only accept 1 craft per booking, if you wish to book multiple craft, you must repeat this process for each craft.

The first step for you, the hopeful entrant, is to choose your ticket:

Please carefully read your ticket options, and make sure you pick the one that's right for you.

If you are going to be the only person in a craft, choose a 'Solo-Paddler' ticket.

If there is going to be more than 1 person in your craft, please choose a 'Multi-Paddler' ticket.

If you need to hire a craft, please choose a Canoe or Kayak Hire ticket.

(If you are booking your craft from elsewhere, we suggest you check entry ticket availability before renting the craft)

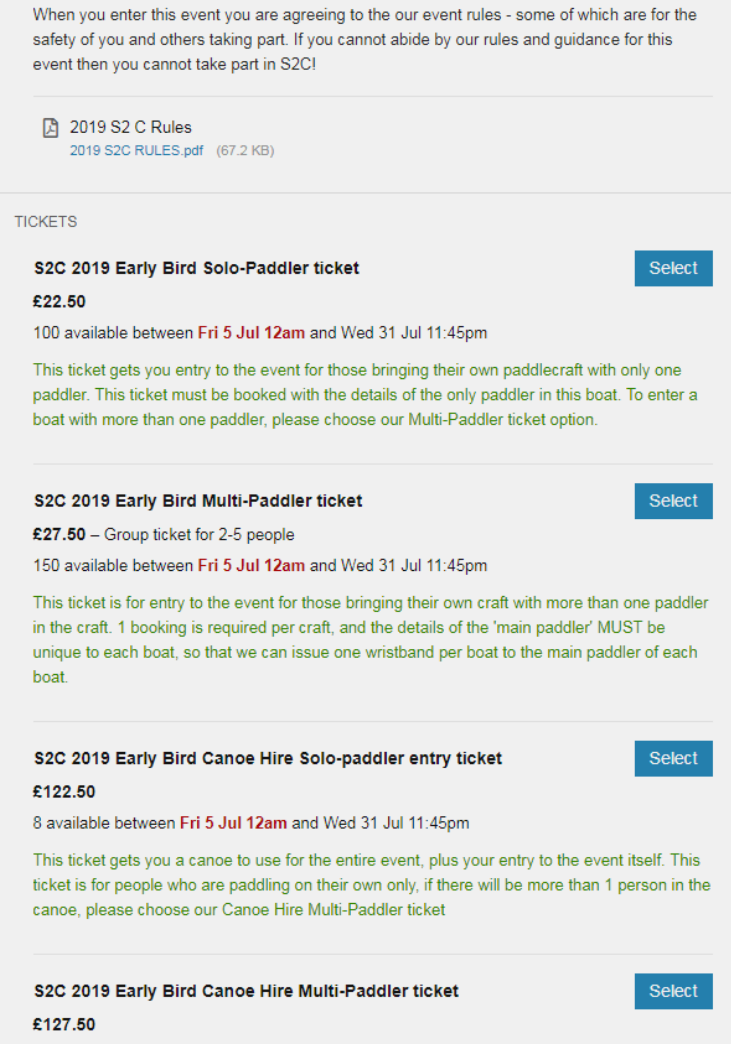

## ere will be more than 1 person in the

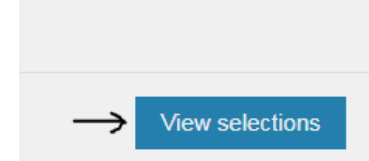

Once you have selected your ticket, scroll to the bottom of the page to click 'View Selections'

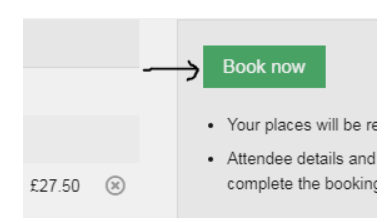

The next page will confirm your ticket, if you are happy, click 'book now'

You will be asked to input a contact email for any booking information, please do so and click continue.

The next step is to input the details of all paddlers, including the main paddler.

Read the information in green carefully and input all relevant details.

The main paddler must be unique to each craft.

Sudbury 2 Sea 2019

| Attendee details            |                                                                                                    |
|-----------------------------|----------------------------------------------------------------------------------------------------|
| 1ST ATTENDEE                |                                                                                                    |
|                             | First name Surname                                                                                                    |
| Full name                   |                                                                                                    |
| Attendee email              |                                                                                                    |
|                             |                                                                                                    |
| Booking details             |                                                                                                    |
|                             |                                                                                                    |
| Is your craft registered?   | Yes No Craft must be registered for posisionianal upp on the Diver Steur. Drack is required and                                                                                                    |
|                             | Crait must be registered for having alonal use on the River stour. Proor is required and there will be checks on the day.<br>YES -1 am a British Canoeing member or my craft is registered with the Environment Agency or 1 am hiring a registered craft.<br>NO - The River Stour Trust will be in touch to register your craft - £12 per craft. |
| Main Paddler                | Joe Bloggs                                                                                                    |
|                             | This is the primary paddler in the craft you have booked, no person can be the main<br>paddler on two separate craft.                                                                                                    |
| Main paddler email address  | joe@bloggs.com                                                                                                    |
|                             | This is the email address of the primary paddler                                                                                                    |
| Main Paddler Landline       |                                                                                                    |
|                             | This is in case we need to reach you to confirm any details before the event                                                                                                    |
| Main Paddler Onboard Mobile |                                                                                                    |
|                             | This must be a mobile that will be with you during the event, as we may need to reach you while you're on the water                                                                                                    |
| Secondary Paddler           | Wendy Bloggs                                                                                                    |
|                             | This is the name of the second paddler, or first passenger in the craft you have booked                                                                                                    |
| Third Paddler               | Amy Bloggs                                                                                                    |
|                             | This is the name of the third paddler/second passenger on the craft you have booked                                                                                                    |
| Fourth Paddler              | Andy Bloggs                                                                                                    |
| Eith Paddlor                | This is the name of the routin pactier / third passenger in the crait you have booked                                                                                                    |
| Filli Faddiei               | This is the name of the fifth paddler / fourth passenger in the craft you have booked                                                                                                    |
| Additional Notes            |                                                                                                    |
|                             |                                                                                                    |
|                             |                                                                                                    |
|                             | Anything we should know?                                                                                                    |
|                             | Please tell us here.                                                                                                    |
| Emergency Contact           | 07894 123456                                                                                                    |
|                             | We MUST have an emergency contact number and this person must NOT be taking<br>part in S2C either as a participant or as a volunteer.                                                                                                    |
|                             |                                                                                                    |
|                             | Continue                                                                                                    |
|                             |                                                                                                    |

Once you have added all your details, click continue. This will take you to the payment page.

Using PayPal is easy and you can check out as a guest without having to sign up.

Once you have paid, you will receive a confirmation email, and you are all booked in!

## Once again, if you have any difficulties please contact us at <a href="mailto:s2c@riverstourtrust.org">s2c@riverstourtrust.org</a>